## Log Upload DARC UKW Wettbewerbe

- 1. Gehe zu <u>http://contest.darc.de/v\_upld/prg\_list.php</u>
- 2. Klicke auf "EDI Logfile Upload":

|                                            | C                | ontestauswe      | ertung In        | fo                 |                     |                                   |                                                    |
|--------------------------------------------|------------------|------------------|------------------|--------------------|---------------------|-----------------------------------|----------------------------------------------------|
|                                            |                  |                  |                  |                    |                     | Deutscher Am<br>Bundesverband für | ateur-Radio-Club e.V<br>Amateurfunk in Deutschland |
| EDI Logfile Upload                         |                  |                  |                  |                    |                     |                                   |                                                    |
|                                            |                  |                  |                  |                    |                     | Anzeige :                         | 1 bis 26 von 26                                    |
|                                            |                  |                  |                  | Æ erste S          | eite   ← vorige Sei | te   nächste Seite →              | letzte Seite ∋<br>Seite 1 ▼                        |
|                                            |                  |                  |                  |                    |                     |                                   |                                                    |
| vhf.dtb vhf.csv                            |                  |                  |                  |                    |                     |                                   |                                                    |
| Contest Name                               | Contest Beginn   | Contest Ende     | Upload Ende      | EDI Logfile Upload | Statistiken         | Ergebnisliste                     | Teilnehmer                                         |
| DARC VHF-, UHF SHF<br>Wettbewerb, Mai 2019 | 2019-05-04 14:00 | 2019-05-05 14:00 | 2019-05-14 00:00 | EDI Logfile Upload |                     |                                   | Teilnehmer                                         |

3. Wähle die EDI Log Datei aus, trage Deine E-Mail Adresse ein und klicke auf "EDI Logfile Upload":

|    |                  | Contestauswertung Info                                                     |                                                                                   |
|----|------------------|----------------------------------------------------------------------------|-----------------------------------------------------------------------------------|
|    |                  |                                                                            | Deutscher Amateur-Hadio-Club e.V.<br>Bundesverband für Amateurfunk in Deutschland |
| ED | I Logfile Upload | zur Übersicht zurück                                                       |                                                                                   |
|    | Hilfe zum '      | EDI Logfile Upload'                                                        |                                                                                   |
|    | EDI Logfile:     | Datei auswählen DL4EAX-05.EDI                                              |                                                                                   |
|    | e-mail:          | dl4eax@darc.de                                                             |                                                                                   |
|    | Achtung: An die  | Mailadresse, die Sie hier eingeben, wird die Teilnehmerurkunde verschickt. |                                                                                   |
|    |                  | EDI Logfile Upload                                                         |                                                                                   |
|    |                  |                                                                            |                                                                                   |

4. Überprüfe die Daten, klicke "ja" an und wähle "Bestätigen":

| Contestauswertung                                                                                                    | Info                                                                                                    |
|----------------------------------------------------------------------------------------------------|----------------------------------------------------------------------------------------------------|
| ogfile Upload zur Übersicht zurück<br>Frgebnis:<br>/data/contest_39/DL4EAX_05.EDI<br>Teilnehmer angelegt 117244754<br>QS0 angelegt 2 17244770<br>QS0 angelegt 2 1724770<br>QS0 angelegt 1 7244772<br>QS0 angelegt 1 7244775<br>QS0 angelegt 7 17244775<br>QS0 angelegt 9 17244776<br>QS0 angelegt 9 17244777<br>QS0 angelegt 10 17244778<br>QS0 angelegt 10 1724778 | Info   Folgende Log Daten wurden angelegt:   Call (PCall): DL4EAX   Locator (PWWLo): J031KK   Wertungsgruppe (PSect): SINGLE-OP   Band (PBand): 1,3GHZ   DOK (PClub): L11   Claimed Score (CQSOP): 465   Anzahl der QSO (CQSOs): 10   Uhrzeit in UTC eingetragen?   Sind die Daten in Ordnung?   ja nein |

5. Klicke auf "zur Übersicht zurück":

| Contestauswertung                                       | Info |                                                                                   |
|---------------------------------------------------------|------|-----------------------------------------------------------------------------------|
| zur Übersicht zurück                                    |      | Deutscher Amateur-Radio-Club e.V.<br>Bundesverband für Amateurfunk in Deutschland |
| Logfile erfolgreich geladen, Teilnehmer wurde angelegt. |      |                                                                                   |

6. Zur Kontrolle klicke auf "Teilnehmer":

|                                            | С                | ontestauswe      | ertung Inf       | 0                  |                   |                     | ARC                          |
|--------------------------------------------|------------------|------------------|------------------|--------------------|-------------------|---------------------|------------------------------|
|                                            |                  |                  |                  |                    |                   | Deutscher Am        | ateur-Radio-Club e.V.        |
| EDI Logfile Upload                         |                  |                  |                  |                    |                   | Dendesverablig für  | Amereurianik in separatinang |
|                                            |                  |                  |                  |                    |                   | Anzeige :           | 1 bis 26 von 26              |
|                                            |                  |                  |                  | E erste Seite      | e   ← vorige Seit | e   nächste Seite → | letzte Seite ⊉<br>Seite 1 ▼  |
|                                            |                  |                  |                  |                    |                   |                     |                              |
| vhf.dtb vhf.csv                            |                  |                  |                  |                    |                   |                     |                              |
| Contest Name                               | Contest Beginn   | Contest Ende     | Upload Ende      | EDI Logfile Upload | Statistiken       | Ergebnisliste       | Teilnehmer                   |
| DARC VHF-, UHF SHF<br>Wettbewerb, Mai 2019 | 2019-05-04 14:00 | 2019-05-05 14:00 | 2019-05-14 00:00 | EDI Logfile Upload |                   |                     | Teilnehmer                   |

7. Nutze die Suchfunktion des Webbrowsers (Tastenkürzel Strg-F) um nach Deinem Rufzeichen zu suchen:

| Single 1,3 GHz | DF7JU  |  |
|----------------|--------|--|
| Single 1,3 GHz | DL4EAX |  |
| Single 1,3 GHz | DF4AE  |  |